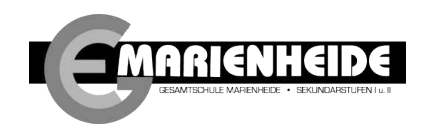

## Anleitung zur Anmeldung in Microsoft 365 (MS 365)

Achtung: Bevor man sich bei Microsoft 365/Teams Anmelden kann, ist eine initiale Anmeldung an einem Computer in der Schule notwendig. Dort muss sich jeder Nutzer zuerst ein persönliches Passwort geben.

### 1. Verwendung in einem Browser (Edge, Chrome, Firefox)

- Öffne auf deinem Computer, deinem Smartphone oder deinem Tablet einen Browser. Am besten verwendest du "Edge" oder "Chrome".
- Gib in die Adresszeile folgende Adresse ein:
  → https://lokal.gesamtschule-marienheide.de
- Auf der sich öffnenden Seite klickst du rechts auf "MNSpro Cloud".
- Dann klickst du auf "Bei Microsoft anmelden" (Schaubild 1) und im folgenden Fenster gibst du den Benutzernamen ein, der dir mitgeteilt wurde (Schaubild 2). Es handelt sich dabei um den Benutzernamen, den du auch im Computerraum verwendest. Daran hängst du noch **@gesamtschule-marienheide.de** an. Insgesamt sieht folgendermaßen aus **max.mustermann@gesamtschule-marienheide.de**. Du musst natürlich **max.mustermann** durch deinen Namen ersetzen.

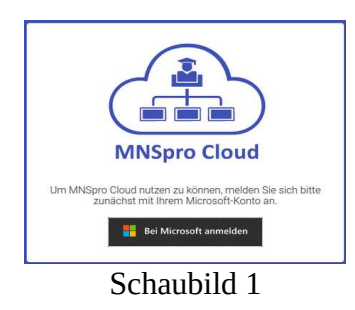

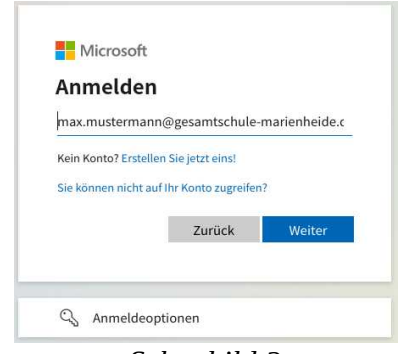

Schaubild 2

- Dann klickst du auf "Weiter".
- Im folgenden Fenster tippst du das Kennwort ein, welches du dir im Computerraum geben hast.
- Im folgenden Fenster auf "Nein" klicken. (Schaubild 2)

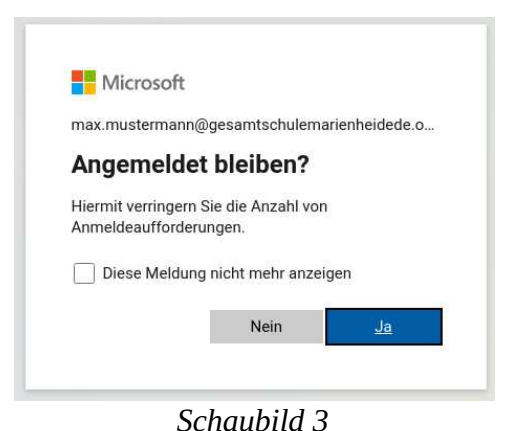

Die Anmeldung ist geschafft. Unter der Kachel "Apps" findest du u.a. Teams, Word uvm.

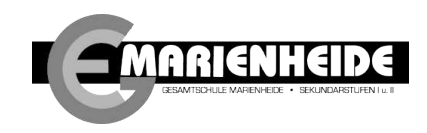

### 2. Verwendung mit der App

• Wenn du dir das Anmelden in Teams und das Arbeiten damit erleichtern möchtest, so würden wir dir empfehlen die entsprechende App zu installieren. (Schaubild 3) Diese gibt es für jedes gängige Betriebssystem (<u>Windows</u>, <u>iOS</u>, <u>Linux</u>, <u>Android</u>). Auf den Tabletts der Gesamtschule ist die App bereits installiert.

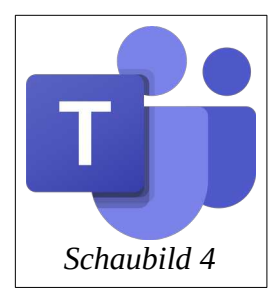

# 2.1. Android und iOS

- Ist auf dem Gerät noch nie Teams installiert gewesen, so erscheint nach dem Öffnen der App ein Bildschirm mit einem Eingabefeld, in dem "E-Mail, Telefon oder Skype eingeben" steht. Dort trägst du, wie oben beschrieben deinen Benutzernamen ein und klickst auf "weiter"
- Im folgenden Feld musst du das Kennwort eintippen und auf "Anmelden" klicken.
- Hast du bereits mit Teams auf dem Gerät gearbeitet, klickst du in der geöffneten App links oben auf deine Initialen. Im dann erscheinenden Fenster gehst du auf "Konto hinzufügen".
- Benutzername und Passwort trägst du, wie oben beschrieben ein.
- Sollte es Probleme geben, so kann es helfen die App einmal komplett zu deinstallieren und wieder neu zu installieren.

#### 2.2. Windows, macOS und Linux

- Ist auf dem Gerät noch nie Teams installiert gewesen, so erscheint nach dem Öffnen der App ein Bildschirm mit einem Eingabefeld, in dem "E-Mail, Telefon oder Skype eingeben" steht. Dort trägst du, wie oben beschrieben deinen Benutzernamen ein und klickst auf "weiter"
- Im folgenden Feld musst du das Kennwort eintippen und auf "Anmelden" klicken.
- Hast du bereits mit Teams auf dem Gerät gearbeitet, klickst du in der geöffneten App rechts oben auf deine Initialen. Im dann erscheinenden Menü gehst auf "Konto verwalten". Danach öffnet sich ein Fenster. Unter dem Menüpunkt "Konten" klickst du auf "Abmelden" und meldest dich von deinem alten Konto ab. Nach einigen Sekunden Warten musst du das Abmelden bestätigen. Danach kannst du dich, wie oben beschrieben mit deinen neuen Zugangsdaten wieder anmelden.
- Sollte es Probleme geben, so kann es helfen die App einmal komplett zu deinstallieren und wieder neu zu installieren.